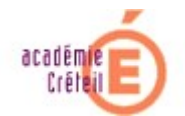

### Gestion centralisée des attributs de sécurité du Système de Fichiers et du Registre d'un parc de machines XP en réseau 2003

Mise à jour: 04/03/2005

Microsoft a prévu de faciliter la tâche des administrateurs en leur permettant de configurer de manière centralisée les attributs de sécurité pour tous les fichiers et dossiers existants dans le système de fichiers local, pour les clés de Registre et pour les services système existants sur l'ordinateur local.

Les utilisateurs du Domaine ont, par défaut, des droits restreints sur certains dossiers et sur le Registre. Nous allons décrire, pas à pas, une méthode, exploitant Active Directory, qui va permettre de modifier les droits qui s'appliquent à l'un quelconque des dossiers X d'une partie ou de la totalité des machines XP du parc, en agissant sur le serveur et sur *une seule* machine du Parc.

Ce qui suit pourra aisément être transposé à tout dossier X résidant sur des machines XP rattachées au Domaine.

Par exemple, les Utilisateurs du Domaine ne possèdent pas le droit de modification et d'écriture dans *%systemroot%\temp* et cela peut constituer un problème pour certains logiciels qui y créent des fichiers temporaires. Il faut donc, dans ce cas, et pour avant hier, attribuer, à la connexion de ces utilisateurs, les droits requis, sur l'ensemble des machines.

Le lecteur adaptera les notations à sa situation ; dans ce document :

Dossier X: %systemroot%\temp

Nom machine XP « modèle »: C7WXP

Unité Organisationnelle S contenant C7WXP : Salle001 (pour la salle du même nom)

Domaine du serveur: pai.di

Nom du serveur 2003: Dell2k

Login conseillé: tout membre du groupe global « Admins du domaine »

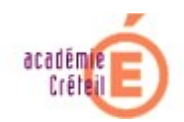

## ETAPE 0: Pré-requis

- SERVEUR : Windows 2000 (minimum SP3) ou Windows 2003
- CLIENT : Windows XP (minimum SP1)

Quelque soient les sytèmes d'exploitations, des Hotfixes doivent être appliqués, car la gestion sur les différentes machines des stratégies et de leurs fichiers adm peut générer des messages Pop-up indésirables :

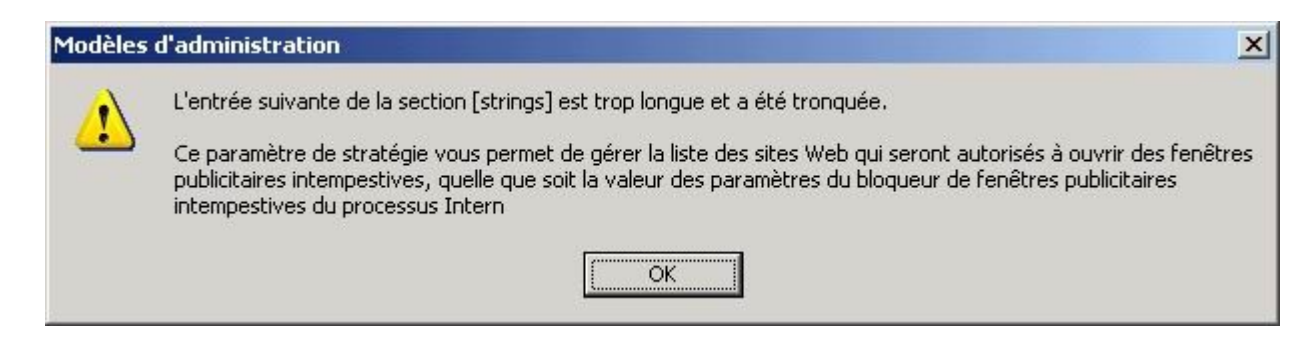

#### Mise à jour pour Windows 2000 : KB842933

http://www.microsoft.com/downloads/details.aspx?displaylang=fr&FamilyID=ba478b46-3af7-4eaf-9ce6-e34ea2c74faf

#### Mise à jour pour Windows XP : KB842933

http://www.microsoft.com/downloads/details.aspx?displaylang=fr&FamilyID=3c599574-0f8d-4c2c-b3be-ebf3fb041214

#### Mise à jour pour Windows Server 2003 : KB842933

http://www.microsoft.com/downloads/details.aspx?displaylang=fr&FamilyID=532a4cd0-f2ce-4fa7-92ab-ac336ad18409

### ETAPE 1: Préparation d'Active Directory

On peut opérer directement sur le serveur ou de manière distante selon la configuration existante ; prendre un café puis cocher au moins une case:

L'onglet « Bureau à distance » de l'utilitaire système du panneau de configuration du serveur est-il activé ?

Les utilitaires d'administration du serveur (Adminpak.msi du CD-serveur)) ont-ils été installés sur le poste XP ?

Je préfère me déplacer physiquement dans le local-serveur

Lancer alors une console « Utilisateurs et Ordinateurs Active Directory ».

Les machines d'une même salle, initialement enregistrées dans l'Unité Organisationnelle « Computers » peuvent facilement être déplacées dans la nouvelle Unité Organisationnelle Salle001 ; par exemple, pour C7WXP :

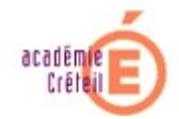

| 🐗 Utilisateurs et ordinateurs Active Directory |                   |            |             |  |
|------------------------------------------------|-------------------|------------|-------------|--|
| J & ⊆onsole Eenêtre ?                          |                   |            |             |  |
| Action Affichage   ← → 🗈 🖬 🗙 😭 😰 😫 🦉 छ 🗸 🍕 🍺   |                   |            |             |  |
| Arbre                                          | salle001 1 objets |            |             |  |
| Jutilisateurs et ordinateurs Active            | Nom               | Туре       | Description |  |
| 🖆 🗊 pai.di                                     | EC7WXP            | Ordinateur |             |  |
| 🔁 🖆 🛅 Builtin                                  |                   |            |             |  |
| Computers                                      |                   |            |             |  |
| Domain Controllers                             |                   |            |             |  |
|                                                |                   |            |             |  |
| ⊕ · iiii Users                                 |                   |            |             |  |
| salle001                                       |                   |            |             |  |
|                                                |                   |            |             |  |
|                                                |                   |            |             |  |
|                                                |                   |            |             |  |
|                                                |                   |            |             |  |
| A F                                            |                   |            |             |  |
|                                                | 1                 |            |             |  |

Dans les propriétés de l'Unité Organisationnelle Salle001, demander une nouvelle stratégie au nom explicite TEMP (pour s'y retrouver aisément par la suite). Valider.

Il y a désormais dans Active Directory une stratégie qui s'appliquera à toutes les machines déplacées dans l'Unité Organisationnelle Salle001 ; il reste à la peaufiner ...

| Subject of the second second s                                                                                                    |                                                                                                    |                  |  |
|----------------------------------------------------------------------------------------------------|----------------------------------------------------------------------------------------------------|------------------|--|
| Gonsole Eenêtre ?                                                                                                    |                                                                                                    |                  |  |
| Action Affichage ← →                                                                                                    | 🗈 🔃 🗙 🖆 🗔 😫 🛛 🦉 💆 🗸 🏈 🍞                                                                                                    |                  |  |
| Arbre                                                                                                    | salle001 1 objets                                                                                                    |                  |  |
| Utilisateurs et ordinateurs Active<br>Definition<br>Utilisateurs et ordinateurs Active<br>Definition<br>Utilisateurs<br>Domain Controllers<br>Domain Controllers<br>Definition<br>Definition | Nom     Type     Description       C7WXP     Ordinateur       Propriétés de salle001       Général     Géré par                 | <u>?×</u>        |  |
| ⊕ ∰ Users                                                                                                    | Liaisons de l'objet Stratégie de groupe actuel pour salle                                                                       | >001             |  |
|                                                                                                    |                                                                                                    |                  |  |
| D &<br>xio                                                                                                    | Plus un objet Stratégie de groupe est haut dans la liste, plus sa prio<br>Cette liste a été obtenue à partir de : dell2k.pai.di | rité est élevée. |  |
|                                                                                                    | Nouveau Ajouter Modifier                                                                                                    | Monter           |  |
| Al                                                                                                    | Options Supprimer Propriétés                                                                                                    | Descendre        |  |
| er                                                                                                    | Bloquer l'héritage de stratégies                                                                                                |                  |  |
|                                                                                                    | OK Annuler                                                                                                    | Appliquer        |  |

## ETAPE 2: Gestion des attributs de sécurité

Ouvrir, sur la machine-modèle, une console mmc. Menu Fichier: Ajouter Composant logiciel enfichable, Sélectionner l'objet « Stratégie de groupe »:

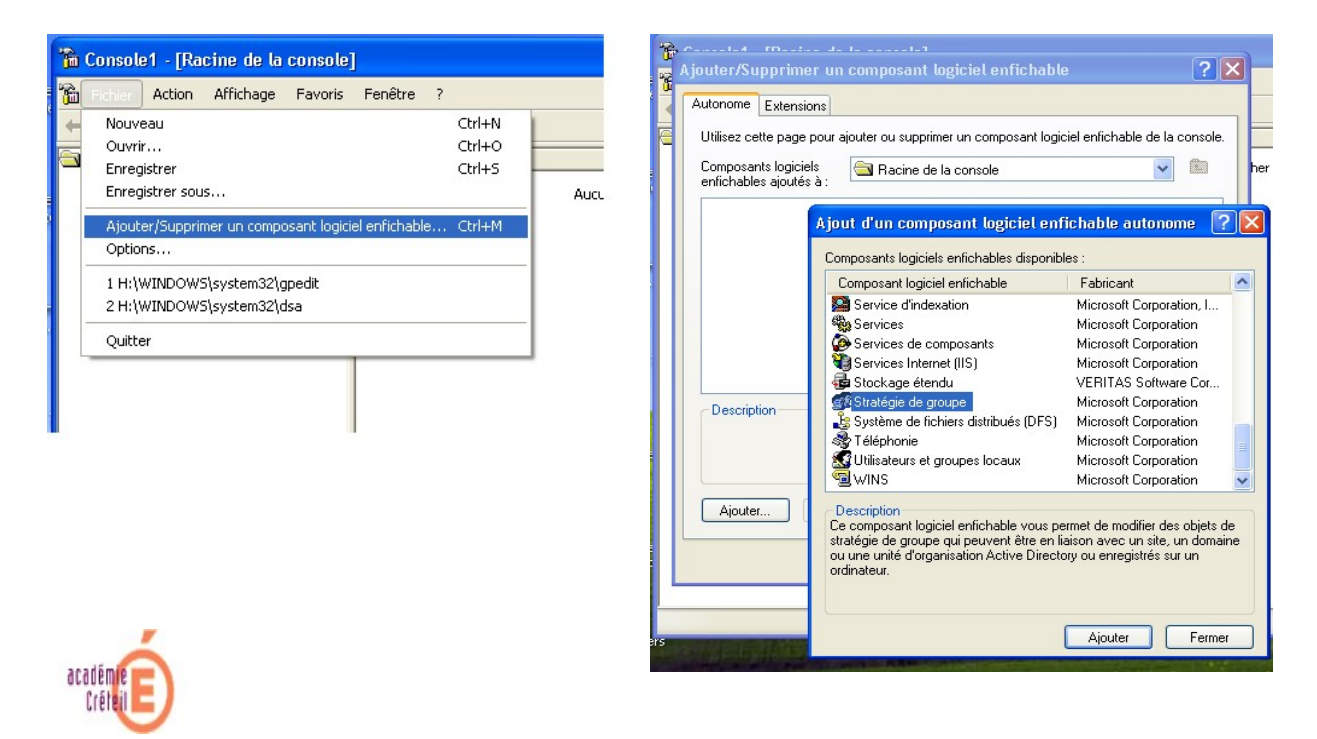

L'ajouter, puis, à l'aide du bouton « parcourir », pointer l'Unité Organisationnelle Salle001, double-cliquer afin qu'apparaisse la stratégie de groupe TEMP précédemment créée:

| Rechercher un objet Stratégie de groupe                                                                                                    | ?×     | Rechercher un objet Stratégie de groupe                                                                                                    | ? 🗙   |
|----------------------------------------------------------------------------------------------------|--------|----------------------------------------------------------------------------------------------------|-------|
| Nechercher un objet Strategie de groupe         Domaines/unités d'organisation       Sites       Ordinateurs       Tous         Regarder dans :       Image: Comparisation       Image: Comparisation       Image: Comparisation         Domaines, unités d'organisation et objets de stratégie de groupe liés :       Image: Comparisation       Image: Comparisation       Image: Comparisation         Nom       Domaine       Image: Comparisation       Image: Comparisation       Image: Comparisation       Image: Comparisation         Nom       Domain       Domaine       Image: Comparisation       Image: Comparisation       Image: Comparis |        | Rechercher un objet Stratégie de groupe         Domaines/unités d'organisation         Sites       Ordinateurs         Tous         Regarder dans :       Imaile alle001.pai.di         Domaines, unités d'organisation et objets de stratégie de groupe liés :         Nom       Domaine         Imaile       Imaile         Imaile       Imaile         Imai |       |
| OK Ar                                                                                                    | nnuler | OK Ar                                                                                                    | nuler |

Remarquer, à ce stade, que la console permet de créer à distance une nouvelle stratégie par le bouton

Tout valider. La console est prête. L'enregistrer, par exemple sur le bureau, car il y a tout de même une bonne série de clics pour la créer!

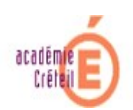

Dans l'arborescence de la console, rechercher:

Nom de l'objet Stratégie Configuration de l'ordinateur Paramètres de Windows Paramètres de sécurité Système de fichiers

| 🚡 Console1 - [Racine de la console\Stratégie TEMP [dell2k.pai.di]\Configuration ordinateur\Paramètres Win 🔳 🗖 🔀                                                                                                    |                                           |  |  |
|----------------------------------------------------------------------------------------------------|-------------------------------------------|--|--|
| 🚡 Fichier Action Affichage Favoris Fenêtre ?                                                                                                    |                                           |  |  |
|                                                                                                    |                                           |  |  |
| Racine de la console                                                                                                    | Nom de l'objet 🛛 🗛                        |  |  |
| <ul> <li>Gratégie TEMP [dell2k.pai.di]</li> <li>Gonfiguration ordinateur</li> <li>General Paramètres du logiciel</li> </ul>                                                                                                    | Aucun élément à afficher dans cet aperçu. |  |  |
| <ul> <li>Paramètres Windows</li> <li>Scripts (démarrage/arrêt)</li> </ul>                                                                                                    |                                           |  |  |
| <ul> <li>Paramètres de sécurité</li> <li>Elevent</li> <li>Elevent</li> <li>El</li></ul> |                                           |  |  |
| ⊡ gg Strategies locales<br>⊡ gg Journal des événements                                                                                                    |                                           |  |  |
| Tring Groupes restrents<br>Tring Services système<br>Tring Registre                                                                                                    |                                           |  |  |
| Système de fichiers                                                                                                    |                                           |  |  |
| <ul> <li>En attages de la patitique</li> <li>En attages de restriction logiciell</li> <li>En attages de sécurité IB sur às</li> </ul>                                                                                                    |                                           |  |  |
| Grategies de securite 1P sur Ac     Modèles d'administration                                                                                                    |                                           |  |  |
| ⊞ ्यूयुर्ट Contiguration utilisateur                                                                                                    |                                           |  |  |
|                                                                                                    |                                           |  |  |

Faire un clic droit sur « Système de fichiers », ajouter le fichier ou le dossier convoité (ici, pour l'exemple %systemroot%\temp) :

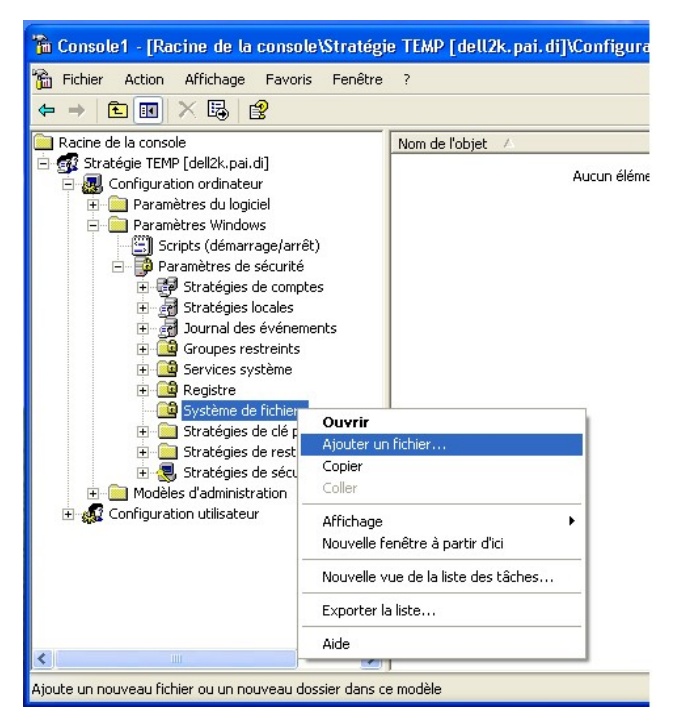

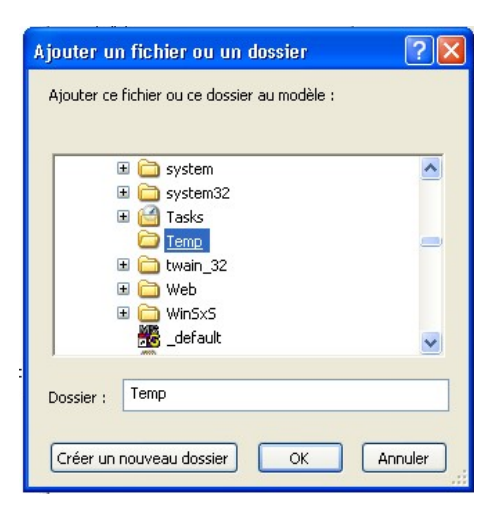

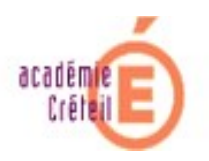

Valider. Aussitôt, la fenêtre de sécurité s'affiche ; faire ajouter, Avancé, Rechercher, afin de sélectionner les utilisateurs concernés :

| 🚡 Console1 - [Racine de la console\Strat                                                                                                    | égie TEMP [dell2k.pai.di]\Configuration ordinateur\Paran                                                                                                    | ètre Sélectionnez Utilisateurs , Ordinateurs ou Groupes 🛛 🤶 🗙                                                                                                    |
|----------------------------------------------------------------------------------------------------|----------------------------------------------------------------------------------------------------|----------------------------------------------------------------------------------------------------|
| 🚡 Fichier Action Affichage Favoris Fené                                                                                                    | Sécurité de la base de données pour %SystemR ? 🛽                                                                                                    | Sélectionnez le type de cet objet :                                                                                                    |
| ⇔ ⇒ 🗈 🖬 🗙 💀 😫                                                                                                    | Sécurité                                                                                                    | Utilisateurs, Groupes ou Entités de sécurité intégrées Types d'objet                                                                                                    |
| <ul> <li>Racine de la console</li> <li>Stratégie TEMP (del/2k.pai.d)</li> <li>② Configuration ordinateur</li> <li>③ Paramètres du logiciel</li> <li>③ Paramètres du logiciel</li> <li>③ Paramètres du logiciel</li> <li>③ Paramètres du logiciel</li> <li>③ Paramètres de sécurité</li> <li>④ Paramètres de sécurité</li> <li>④ Stratégies locales</li> <li>④ Journal des événements</li> <li>④ ③ Services système</li> <li>④ Système de fichiers</li> <li>⑤ Stratégies de sécurité iP sur</li> <li>⑨ Stratégies de sécurité iP sur</li> <li>⑨ Modèles d'administration</li> <li>⑦ Modèles d'administration</li> </ul> | Noms d'utilisateur ou de groupe :<br>Administrateurs (C7WXPVAdministrateurs)<br>CREATEUR PROPRIETAIRE<br>SYSTEM<br>Utilisateurs (C7WXPVUblisateurs)<br>Ajouter Supprimer<br>Autorisations pour Utilisateurs<br>Autorisations pour Utilisateurs<br>Contrôle total<br>Modification<br>Lecture et exécution<br>Affichage du contervu du dossier<br>Lecture<br>Écriture | A partir de cet emplacement :<br>pai di<br>Frequêtes communes<br>Nom : Commence par Colonnes<br>Description : Commence par Colonnes<br>Description : Commence par Colonnes<br>Pechercher<br>Arrêter<br>Mot de passe sans date d'expiration<br>Nombre de jours depuis la dernière session : Colonnes<br>DK Annuler |
|                                                                                                    | Pour définir des autorisations spéciales<br>ou des paramètres avancés, cliquez<br>sur Paramètres avancés.<br>Paramètres avancés                                                                                                    | Nom (RDN) Adresse de me Description Dans le dossier                                                                                                    |
| <                                                                                                    | OK Annuler Appliquer                                                                                                    | A remembrosen     Ce completituils     paid//disers       Image: Second completituils     paid//disers     Image: Second completituils       Image: Second completituils     paid//disers     Image: Second completituils                                                                                         |

Valider deux fois et attribuer les droits souhaités aux utilisateurs concernés. Valider encore.

| Sécurité de la base de données pour %SystemR ? 🔀                                                                                                    | Sécurité de la base de données pour %SystemR ? 🔀                                                                                                    |  |  |
|----------------------------------------------------------------------------------------------------|----------------------------------------------------------------------------------------------------|--|--|
| Sécurité                                                                                                    | Sécurité                                                                                                    |  |  |
| Noms d'utilisateur ou de groupe :                                                                                                    | Noms d'utilisateur ou de groupe :                                                                                                    |  |  |
| Administrateurs (C7WXP\Administrateurs)     GEATEUR PROPRIETAIRE     GESYSTEM                                                                                                    | Administrateurs (C7WXP\Administrateurs)     GREATEUR PROPRIETAIRE     GR SYSTEM                                                                                                    |  |  |
| Utilisa. du domaine (PAI\Utilisa. du domaine) Utilisateurs (C7wXP\Utilisateurs)                                                                                                    | <ul> <li>Utilisa, du domaine (PAI\Utilisa, du domaine)</li> <li>Utilisateurs (C7WXP\Utilisateurs)</li> </ul>                                                                                                    |  |  |
| Ajouter Supprimer<br>Autorisations pour Utilisa. du<br>domaine Autoriser Refuser                                                                                                    | Ajouter Supprimer<br>Autorisations pour Utilisa. du<br>domaine Autoriser Refuser                                                                                                    |  |  |
| Contrôle total       Image: Contrôle total         Modification       Image: Content of the content of the cont | Contrôle total       Image: Contrôle total         Modification       Image: Content of the content of the cont |  |  |
| Pour définir des autorisations spéciales<br>ou des paramètres avancés, cliquez<br>sur Paramètres avancés.                                                                                                    | Pour définir des autorisations spéciales<br>ou des paramètres avancés, cliquez<br>sur Paramètres avancés.<br>OK Annuler Appliquer                                                                                                    |  |  |

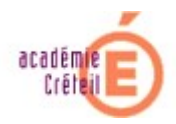

Demander le remplacement des autorisations existantes puis valider :

| Ajouter un objet 🔹 💽                                                                                                    |
|----------------------------------------------------------------------------------------------------|
| %SystemRoot%\Temp                                                                                                    |
| O Configurer ce fichier ou ce dossier                                                                                                  |
| Propager les autorisations pouvant être héritées à tous les sous-dossiers et les fichiers                                              |
| Remplacer les autorisations existantes dans tous les sous-dossiers et<br>les fichiers disposants d'autorisations pouvant être héritées |
| O Interdire le remplacement des autorisations de ce fichier                                                                            |
| Modifier la sécurité                                                                                                    |
| OK Annuler                                                                                                    |

Après actualisation d'Active Directory (gpupdate), la stratégie TEMP sera appliquée sur toutes les machines contenues dans l'Unité Organisationnelle Salle001.

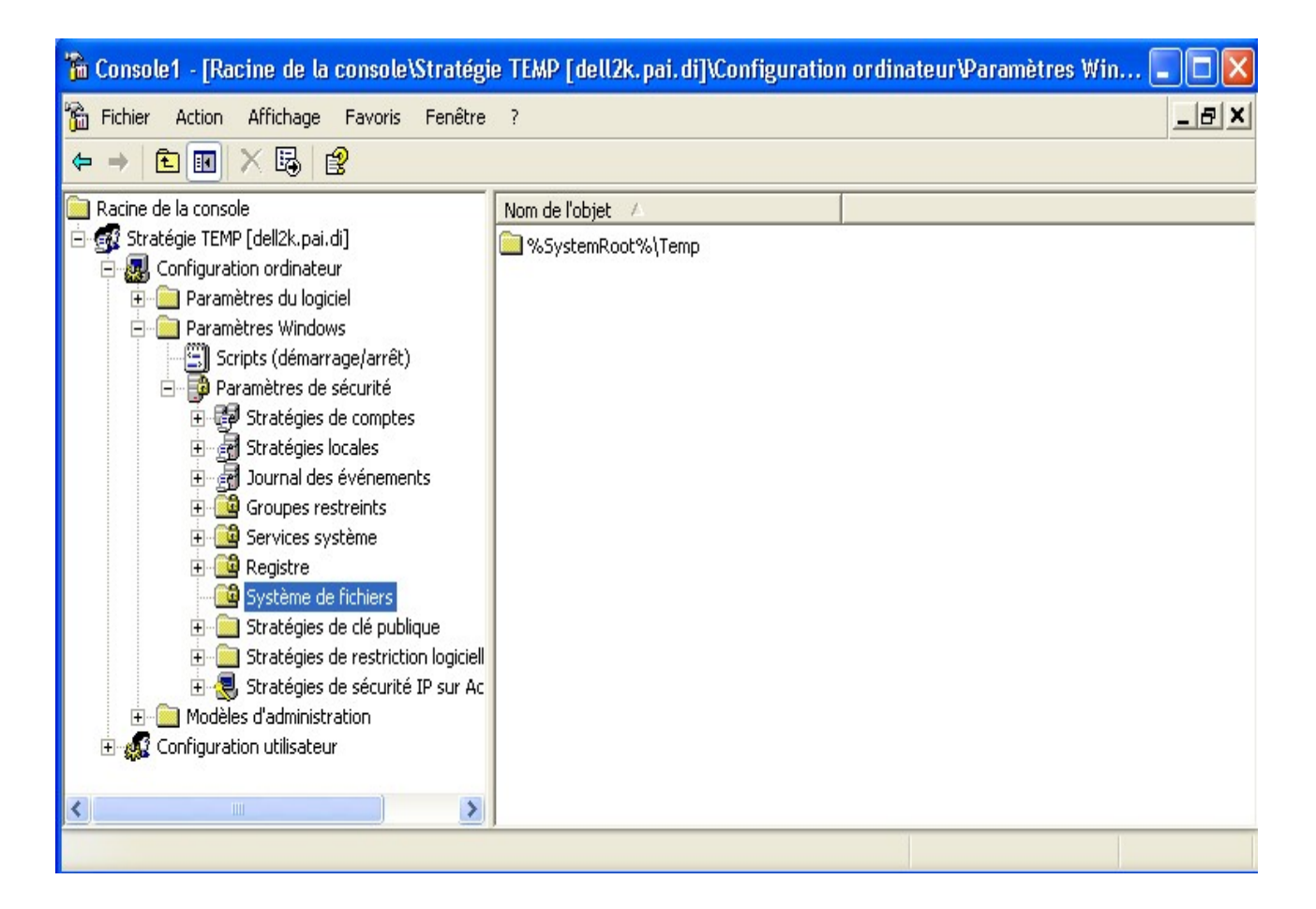

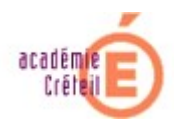

# ETAPE 3: Au tour de la BDR ?

Une manipulation similaire permettrait de modifier le Registre.....

| 🚡 Console1 - [Racine de la                                                                                                    | a console\Stratég               | yie TEMP [dell2k.pai                      | .di]\Configuratio | n ordinateur Paramètres Win 🔳 🗖 🔀 |
|----------------------------------------------------------------------------------------------------|---------------------------------|-------------------------------------------|-------------------|-----------------------------------|
| 🚡 Fichier Action Affichage                                                                                                    | Favoris Fenêtre                 | 9 7                                       |                   | _ B ×                             |
| ⇐ ⇒ 🗈 🖬 🗡 🖳                                                                                                    | 2                               |                                           |                   |                                   |
| Racine de la console                                                                                                    | 100                             | Nom de l'objet 🗸                          |                   |                                   |
| Stratégie TEMP [dell2k.pai.di]<br>Stratégie TEMP [dell2k.pai.di]<br>Paramètres du logiciel<br>Paramètres Windows<br>Stripts (démarrage/arrêt)<br>Paramètres de sécurité<br>Stratégies de comptes<br>Stratégies locales<br>Stratégies locales<br>Stratégies<br>Stratégies<br>Stra |                                 | Aucun élément à afficher dans cet aperçu. |                   |                                   |
|                                                                                                    |                                 |                                           |                   |                                   |
|                                                                                                    |                                 |                                           |                   |                                   |
|                                                                                                    |                                 |                                           |                   |                                   |
| <ul> <li>⊕ Modèles d'admin</li> <li>Affich</li> <li>⊕</li></ul>                                                                                                    | Affichage<br>Nouvelle fenêtre à | ►<br>partir d'ici                         |                   |                                   |
| < III                                                                                                    | Nouvelle vue de la              | liste des tâches                          |                   |                                   |
| Ajoute une nouvelle clé dans ce i                                                                                                    | Exporter la liste               |                                           |                   |                                   |

Mais il conviendra, peut-être pour cette tâche, de définir préalablement une autre stratégie ...

Gérard LESUEUR PAI 77 Nord Division Informatique Rectorat de Créteil